## Web端如何维护存放位置、负责人(文档)

用户登录互海通 Web端后,在船舶库存和岸基库存界面,均可进行"存放位置/负责人设置"操 作,这里以船舶库存为例。

点击"船舶库存",进入船舶库存界面,在该界面点击右上方"存放位置/负责人设置"后,进入 存放位置/负责人界面,点击可切换"存放位置/负责人"列表,还可分别针对存放位置及负责人进行新 增、导出、重新指定及编辑等操作。

| 与 互海科技 ( | 9 Q                           | 工作台 30752            | 船舶监控 发现 | 切换系统 - 🗘 🔀 中文 - 🕐 🕋 孙红梅      |
|----------|-------------------------------|----------------------|---------|------------------------------|
| ☆ 库存管理 ✓ | 备件库存 物料库存 油料库存                | 当前船舶存在13项紧急采购的物品未消耗> |         | 存放位国务表人设置 ■ 更高金额精度 ① 库存初始化 ▼ |
| ●1、依     | 次点击进入船舶库存界面<br>物品清单 🗌 🖉 🖉 🖓 🖓 |                      |         | ↓<br>2、点击"存放位置/负责人设置"        |
| 库存盘点     | 国海1号 <b>∨</b> 全部 <b>∨</b>     |                      |         |                              |
| 岸基库存     | 國 库存查询 @ 出入库统计 @ 收发存汇总表       |                      |         |                              |
| 库存申顿     | ▶ 阿尔维斯油机 4项                   |                      |         |                              |
| 库存调拔     | ▶ 骤• 1项                       |                      |         |                              |
| 入库管理     | ▶ 泵(在船名)● 10项                 |                      |         |                              |
| 出库管理     | ▶ 冰机44 2项                     |                      |         |                              |
| 出入库明细    | ▶ 不详 1项                       |                      | 请选中一个部件 |                              |
| ☆ 采购管理 > | ▶ 柴油机● 48项                    |                      |         |                              |

存放位置/负责人

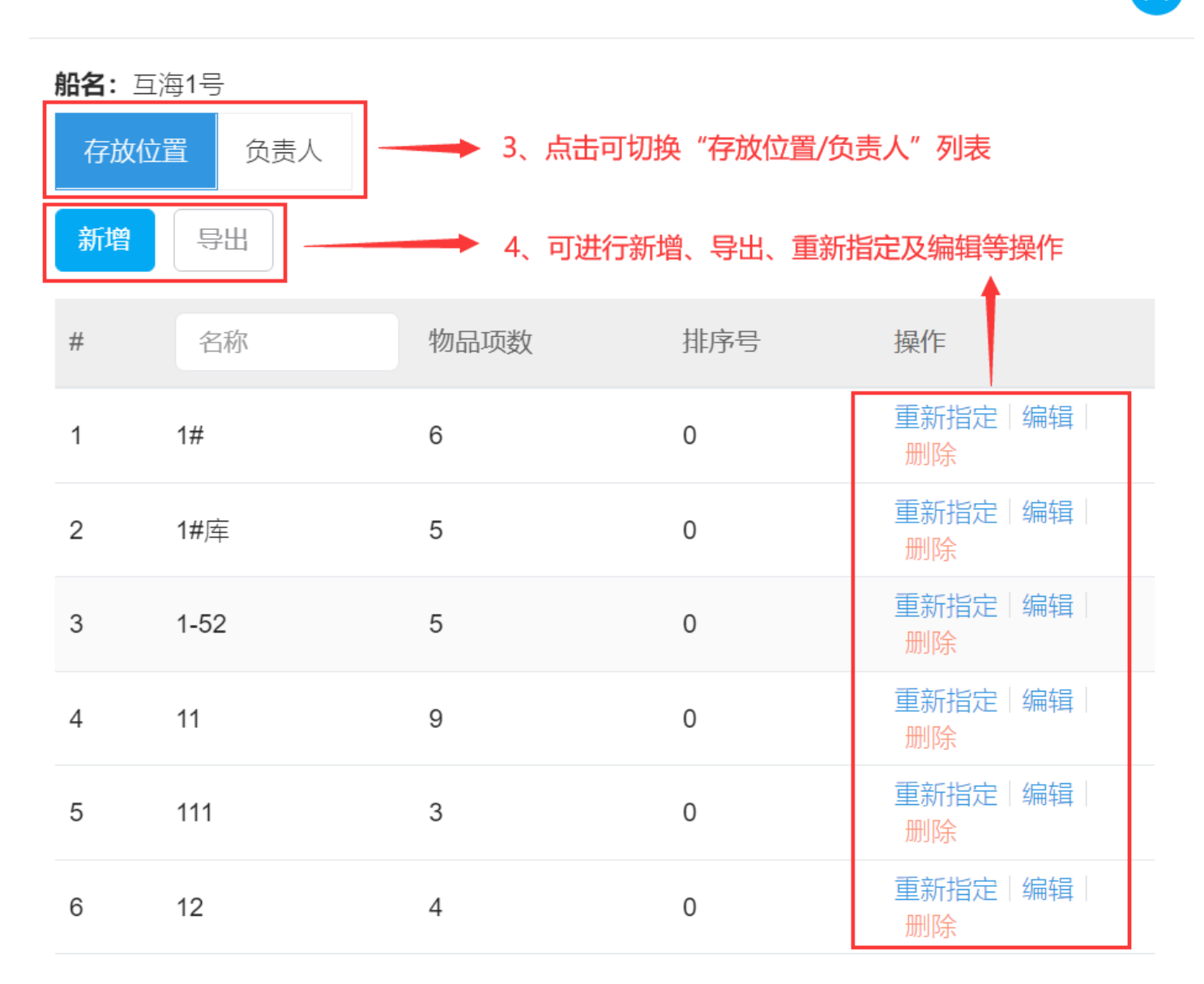

## 1、新增存放位置/负责人

点击"新增",填写存放位置后,点击"确定"即可。(以新增存放位置为例)

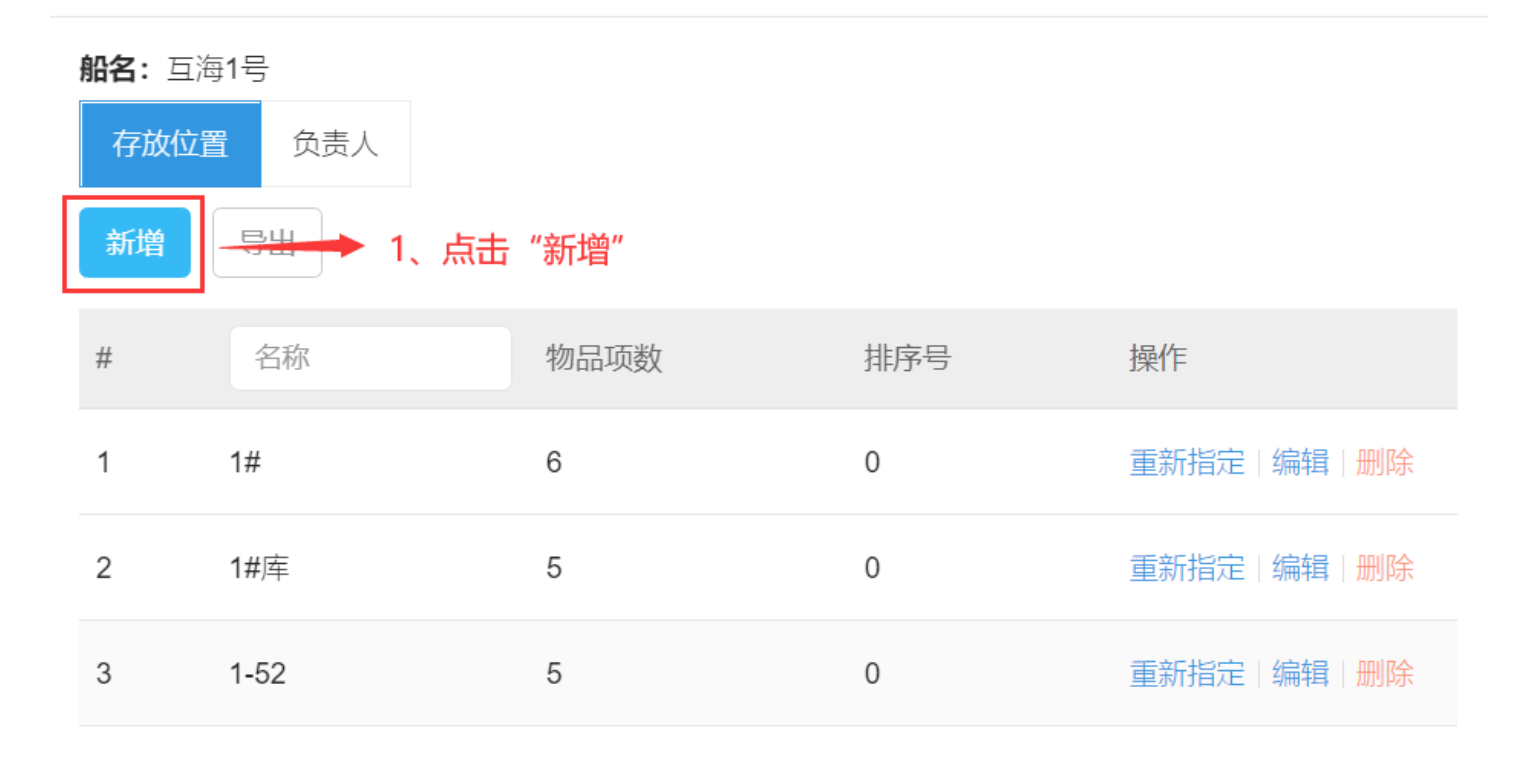

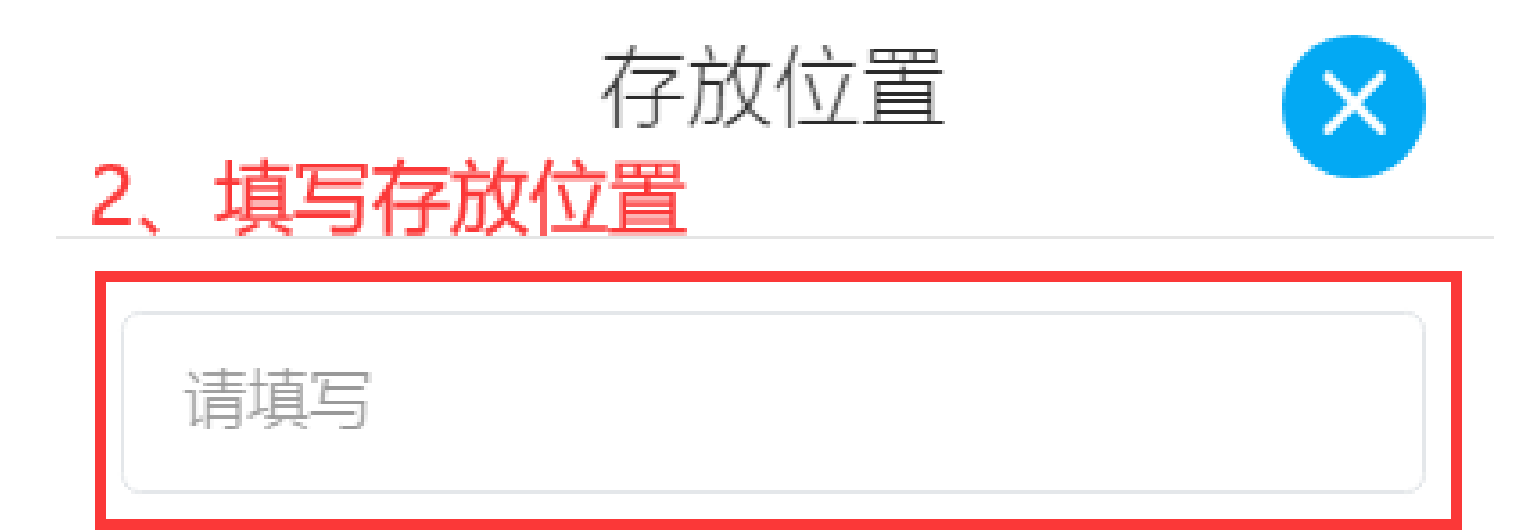

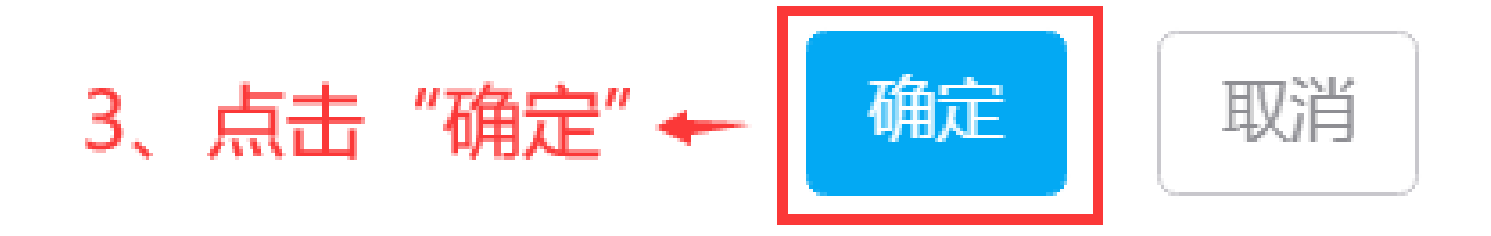

2、重新指定存放位置/负责人

点击具体存放位置右侧的"重新指定",填写存放位置后,点击"确定"即可。(以重新指定存 放位置为例)

 $\times$ 

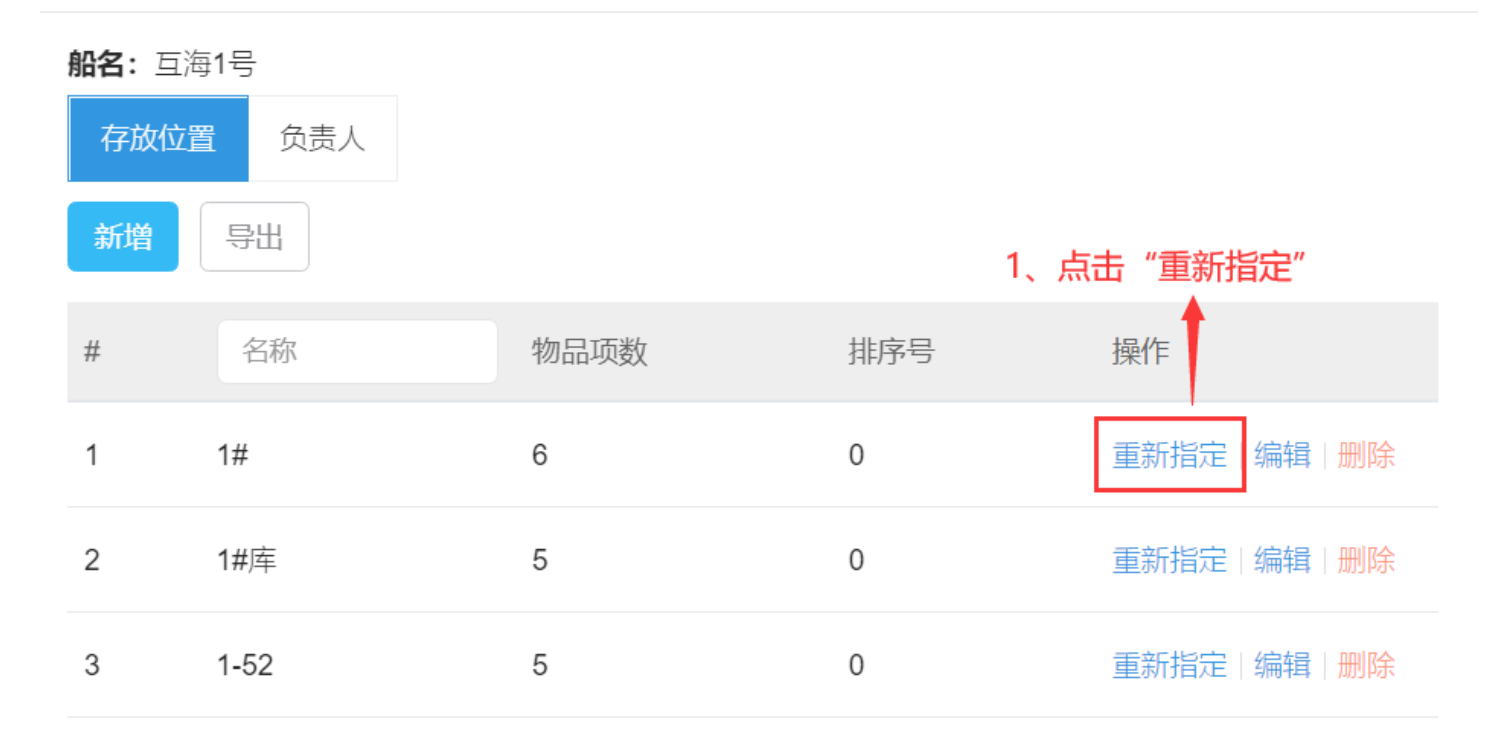

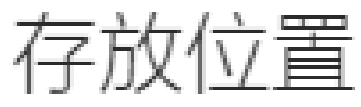

## 2、填写存放位置

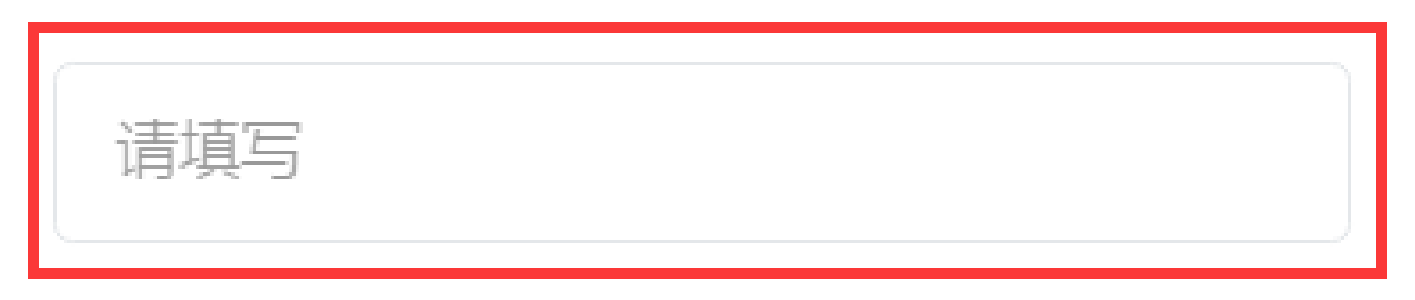

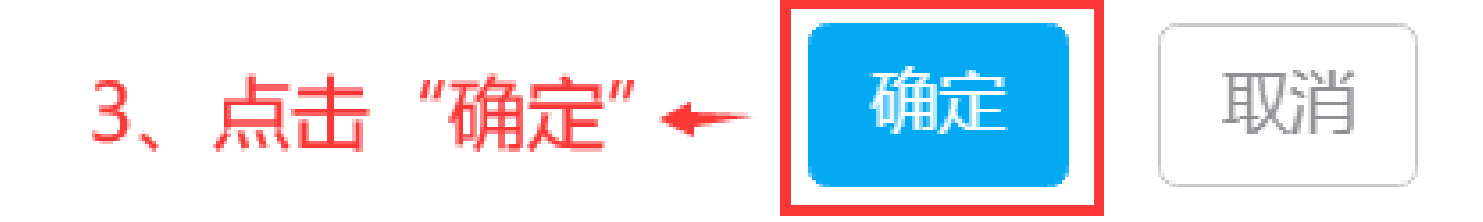

点击具体存放位置右侧的"编辑",修改名称或排序号后,点击"保存"即可。(以编辑存放位 置为例)

存放位置/负责人 **船名:** 互海1号 负责人 存放位置 导出 新增 1、点击"编辑" 名称 物品项数 排序号 操作 # 重新指定|编辑|删除 1 1# 6 0 2 1#库 5 0 重新指定|编辑|删除 3 1-52 5 0 重新指定|编辑|删除

存放位置/负责人

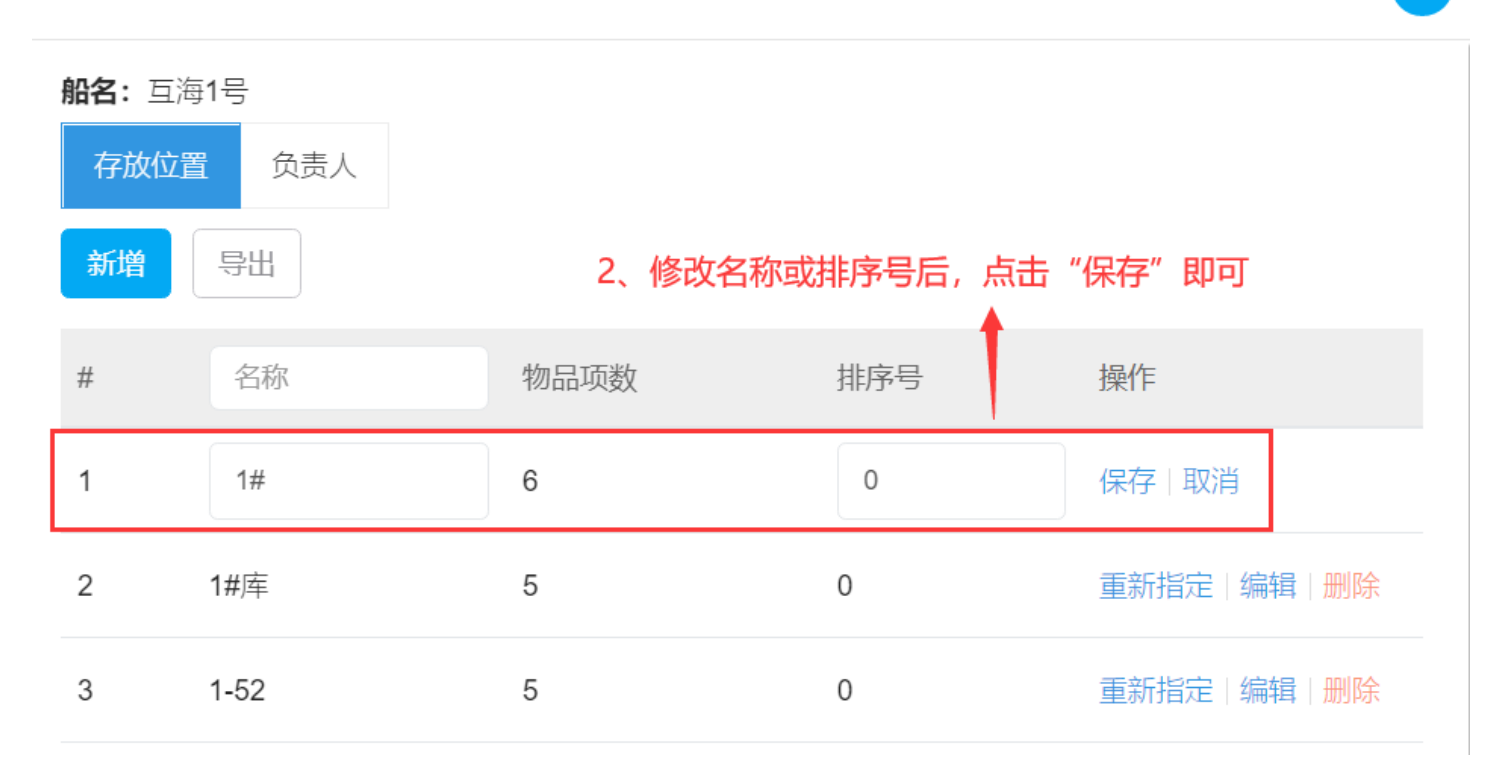

**右**步序墨 1 名 丰 1